#### **TABLE OF CONTENTS**

| A. INTRODUCTION TO PBVN's INTERNET BANKING SERVICE | A-1    |
|----------------------------------------------------|--------|
| B. SERVICE USAGE REGISTRATION                      | B-1    |
| C. LOG IN INTERNET BANKING SERVICE                 | C-1    |
| D. INTERNET BANKING SERVICES                       | D.1-1  |
| D.1. Account Balance                               | D.1-1  |
| a. Demand Deposit (DD)                             | D.1-2  |
| b. Fixed Deposit (FD)                              | D.1-2  |
| c. Loan (LN)                                       | D.1-2  |
| D.2. Account Statement                             | D.2-1  |
| a. Demand Deposit (DD)                             | D.2-1  |
| b. Fixed Deposit (FD)                              | D.2-2  |
| c. Loan (LN)                                       | D.2-2  |
| D.3. Transfer                                      | D.3-1  |
| a. 24/7 NAPAS Fund Transfer                        | D.3-1  |
| b. Normal Interbank Fund Transfer                  | D.3-3  |
| i. To make a single transfer                       | D.3-3  |
| ii. To make multiple fund transfer                 | D.3-5  |
| c. Internal Fund Transfer (within PBVN)            | D.3-9  |
| i. To make a single fund transfer                  | D.3-9  |
| ii. To make multiple fund transfer                 | D.3-11 |
| D.4. Online Fixed Deposit                          | D.4-1  |
| a. Open Online Fixed Deposit                       | D.4-1  |
| b. Close Online Fixed Deposit                      | D.4-2  |
| D.5. Loan Schedule                                 | D.5-1  |
| D.6. Loan Interest Slip                            | D.6-1  |
| D.7. Bill Payment                                  | D.7-1  |
| a. Top-up                                          | D.7-1  |
| b. Other bill payment                              | D.7-2  |
| D.8. Online Tax Payment                            | D.8-1  |
| D.9. Credit Card Payment                           | D.9-1  |
| D.10. Card Deactivation                            | D.10-1 |
| D.11. Smart OTP                                    | D.11-1 |
| D.12. Settings – Change Limit Package              | D.12-1 |
| E. OTHER FUNCTIONS                                 | E-1    |
| Change language                                    | E-1    |
| Change password                                    | E-1    |
|                                                    |        |

#### PBVN Internet Banking User Guide – For Individuals

| E-banking Registration | E-2   |
|------------------------|-------|
| Get Started            | E-2   |
| Terms and Conditions   | E-3   |
| Support                | E-3   |
| Feedback               | E-4   |
| Sign Out               | . E-4 |

#### A. INTRODUCTION TO PBVN'S INTERNET BANKING SERVICE

Public Bank Vietnam (PBVN)'s Internet Banking Service is built on informatics and internet applications to provide Banking services at customers' convenience

| General<br>precaution<br>when using<br>PBVN's<br>Internet<br>Banking<br>service | <ul> <li>Avoid using public computer / public WIFI to login to Internet Banking.</li> <li>Do not save Internet Banking username and password on any device</li> <li>Log out Internet Banking after use</li> <li>Do not login to Internet Banking on jail-broken mobile devices</li> </ul>                                                                                                    |
|---------------------------------------------------------------------------------|----------------------------------------------------------------------------------------------------|
| Internet<br>Banking<br>password                                                 | <ul> <li>Do not save your password on your device / web-browser</li> <li>Change your password frequently (at least once a year)</li> <li>Do not select password that can be easily guessed</li> <li>Never disclose your password to anyone<br/>Note: The Bank will never ask for your password</li> <li>Take all reasonable measures to ensure that your password is always secured</li> </ul> |
| Anti Virus                                                                      | • It is recommended to install a reputable anti virus software on your computer for added security when using Internet Banking                                                                                                    |

#### **B. SERVICE USAGE REGISTRATION**

Step 1Register to use Public Bank Vietnam's E-banking service at any Public Bank<br/>Vietnam Branch/Transaction Bureau

| Step 2 | Customer fills in the application form for E-banking service (hereafter referred to as <i>the Application Form</i> ) as the following cases:                                                         |
|--------|----------------------------------------------------------------------------------------------------|
|        | For new Customer who register for the first time: To fill in Application<br>form cum Contract for opening and utilisation of account, added<br>services for new individual customer;                 |
|        | For Customer requests to use e-Banking services for joint account: To fill in Application form cum Contract for opening and utilization of joint account, added services;                            |
|        | For existing Customer who requests to register additional services: To fill in Application form cum Contract for opening and utilisation of account, added services for existing individual customer |
| Step 3 | • You will receive a User Name to log in PBVN E-banking                                                                                                    |

# • You will also receive the E-banking password via the registered mobile number

• You are required to change your password within 24 hours after receiving the password via SMS (this is a mandatory requirement)

#### C. LOG IN INTERNET BANKING SERVICE

Step 1 Access PBVN's Internet Banking at: <u>https://ebank.publicbank.com.vn</u>

**Step 2** Type your Username and Password to Login (password is case sensitive)

| Username                            | ) |
|-------------------------------------|---|
| Password                            |   |
| Please disable Vietnamese keystroke |   |
| Verification Character 702662       |   |
| Login                               |   |

#### Step 4 Click << Login >>

Note

- You are required to change your password on the 1<sup>st</sup> login. *Your password must be from 7 to 20-characters long in which must include at least a capital letter and a number*. You will receive an SMS to inform you that password change is successful
- You will not be able to login into your E-banking account if you enter the wrong password more than five (05) times. You can reset your password by either using the Smart OTP or go to the account holding Branch/Transaction Bureau to request password reset

#### **D. INTERNET BANKING SERVICES**

#### **D.1. Account Balance**

- **Function** This service enables you to check your demand deposits/fixed deposit or loan accounts balance
- Steps At the Internet Banking main menu; click << Account Inquiry >> then click << Account Balance >>

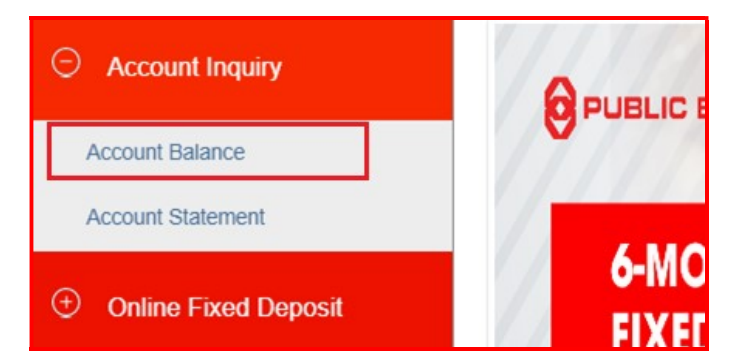

The system will display all current accounts, fixed deposits, loan accounts and the respective balances

|                            | List of demand dep  | osit accounts      |                                     |  |
|----------------------------|---------------------|--------------------|-------------------------------------|--|
| Account No.                | Account holder      | name               | Balance                             |  |
| 020-0-00-00-55552          | CUSTOMER A          |                    | 5,059,011,161-VNE                   |  |
| 020-3-00-091322 CUSTOMER A |                     |                    | 101,635,180-VNE                     |  |
|                            | List of fixed depos | sit accounts       |                                     |  |
| Account No.                | Account holder name | Balance            | Deposit Type D Online fixed deposit |  |
| 020-9-35-00-00027          | CUSTOMER A          | 4,000,000-VND      |                                     |  |
| 020-3-35-00-00030          | CUSTOMER A          | 2,000,000-VND      | Online fixed deposit                |  |
| 020-9-35-00-00038          | CUSTOMER A          | ER A 2,000,000-VND |                                     |  |
|                            | List of loan ad     | counts             |                                     |  |
| Account No.                | Account holder      | name               | Balance                             |  |
| 080-8-50-00-17119          | CUSTOMER A          |                    | 2.140.000.000-VNC                   |  |

#### a. Demand Deposit (DD)

**Inquiry** Select the demand deposit account to inquire in the "List of Demand Deposit Accounts". The system will display the account information:

| Account Type        | Demand deposit • |
|---------------------|------------------|
| Account No.         | 020-0-00-55552   |
| Customer name       | Customer A       |
| Account holder name | Customer A       |
| Currency            | VND              |
| Last Trans. Date    | 22/12/2021       |
| Balance             | 5,059,011,161    |
| Accrued interest    | 309              |
| Earmark             | 0                |
| Available Balance   | 5,059,011,161    |
|                     | Close            |

To look up balances of other demand deposit accounts; click << Close >> and repeat the above steps

#### **b.** Fixed Deposit (FD)

**Inquiry** Select the fixed deposit account to inquire in the "List of Fixed Deposit Accounts". The system will display the account information:

| Account Type            | Fixed deposit                |                                                                                                    |            | • |
|-------------------------|------------------------------|----------------------------------------------------------------------------------------------------|------------|---|
| Account No.             | 020-6-35-00-00039            |                                                                                                    |            | • |
| Customer name           | CUSTOMER A                   |                                                                                                    |            |   |
| Fixed deposit account   | 0206350000039                | Account status                                                                                                    | Active     |   |
| Receipt number          | EB015071                     | Receipt status                                                                                                    | Normal     |   |
| Customer ID             | 0207003965                   | ID Number                                                                                                    | 012051635  |   |
| Deposit                 | 10,000,000                   | Balance                                                                                                    | 10,000,000 |   |
| Paid Interest           | 0                            | Interest payable                                                                                                    | 0          |   |
| DD Account              |                              | Number of Renewal                                                                                                    | 0          |   |
| From date               | 18/10/2021                   | To date                                                                                                    | 18/03/2022 |   |
| Interest Rate           | 4.00 %/Year                  | Int payment freq                                                                                                    | 5-Months   |   |
| Interest Payment Method | Adding interest to principal |                                                                                                    |            |   |
| Renewal Method          | Auto renew with principal an | d int                                                                                                    |            |   |
|                         |                              | Charles (Charles (Cha |            |   |
|                         |                              | Close eFD                                                                                                    |            |   |

To look up balances of other fixed deposit accounts, click << Close >> and repeat the above steps

#### c. Loan (LN)

**Inquiry** Select loan account to inquire in the "**List of Loan Accounts**". The system will display the account information:

| Account Type   | Loan                         |                             |                        |                                   | *                              |
|----------------|------------------------------|-----------------------------|------------------------|-----------------------------------|--------------------------------|
| Account No.    | 080-8-50-00-17119            |                             |                        |                                   | *                              |
| FL/PN Number   | 0808500017119                |                             |                        |                                   |                                |
| Customer name  | CUSTOMER A                   |                             |                        |                                   |                                |
| DD Account     | 0800140000720                |                             |                        |                                   |                                |
| Currency       | VND                          |                             |                        |                                   |                                |
| Account status | SUB-STANDARD                 |                             |                        |                                   |                                |
| rawdown Amount | 2,400,000,000                |                             |                        |                                   |                                |
|                | Open date<br>29/11/2017      | Expiry date 25/09/2041      | Extend date 25/09/2041 | Settle date 25/09/2041            | Interest rate<br>10.30%/Year   |
|                | Outstanding<br>2,140,000,000 | <361 days ove<br>39,190,000 | erdue <18<br>29,       | 1 days overdue<br>190,000         | <91 days overdue<br>29,190,000 |
| Principal      | Paid amount<br>260,000,000   | >361 days ove<br>0          | erdue Due -9,          | principal<br>730,000              | Paid principal 2,110,540,000   |
|                | Outstanding<br>308,140,562   | Overdue Inter<br>0          | est Int 1,3            | on overdue principal<br>46,206    | Prepaid interest<br>0          |
| Interest rate  | Paid amount<br>549,645,789   | Due interest<br>0           | Nor<br>30              | mal accrued interest<br>5,794,356 | Fine on overdue interest<br>0  |

Click << **Close** >> and repeat the above steps to inquire the balance of other loan account(s)

#### **D.2.** Account Statement

- **Function** This service enables you to look up all historical transactions for any period of time
- StepsAt the Internet Banking main menu; click << Account Inquiry >> then click<< Account Statement >>

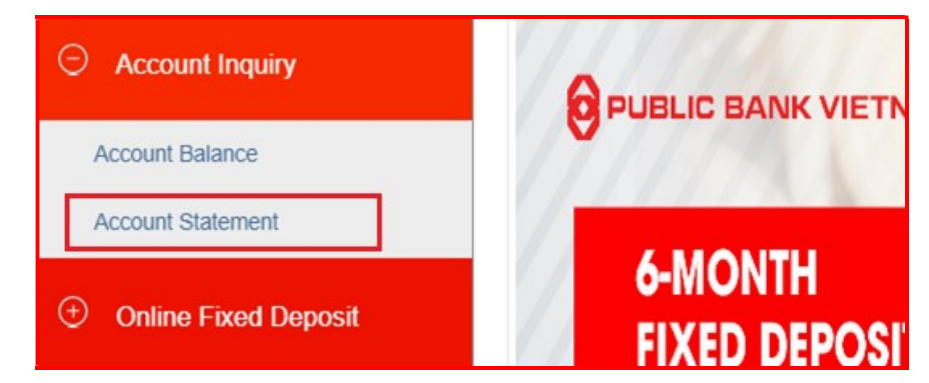

Select the account type, account number, transaction period to inquire and click << **Detail >>** 

| Account Type | [Choose account | type] |         |            |  |
|--------------|-----------------|-------|---------|------------|--|
| Account No.  |                 |       |         |            |  |
| From date    | 19/12/2021      |       | To date | 22/12/2021 |  |

#### a. Demand Deposit (DD)

Steps

- Select account type as "**Demand Deposit**"
- Select the Account number to inquire
- Select the period (from date...to date ...) to inquire
- Click << **Detail** >>. The system will display:

| Account No. |               | 020-0-00-55552 |               |               |                            |                 |  |  |
|-------------|---------------|----------------|---------------|---------------|----------------------------|-----------------|--|--|
| From date   |               | 19/12/2021     |               |               | To date                    | 22/12/2021      |  |  |
| Trans. date | Trans. number | Debit amount   | Credit amount | Balance       | Trai                       | nsaction detail |  |  |
|             | BF            | 0              | 0             | 5,067,998,617 |                            |                 |  |  |
| 20/12/2021  | 010047237     | 1,558,000      | 0             | 5,066,440,617 | Thanh toan                 |                 |  |  |
| 20/12/2021  | 010047263     | 0              | 5,000,000     | 5,071,440,617 | ck                         |                 |  |  |
| 20/12/2021  | 010047270     | 123,456        | 0             | 5,071,317,161 | ck                         |                 |  |  |
| 21/12/2021  | 010225526     | 10,000         | 0             | 5,071,307,161 | Thanh toan QR VBAN         |                 |  |  |
| 21/12/2021  | 010225912     | 77,000         | 0             | 5,071,230,161 | Thanh toan QR VTVCab       |                 |  |  |
| 21/12/2021  | 010047322     | 100,000        | 0             | 5,071,130,161 | Chuyen tien trong he thong |                 |  |  |
| 21/12/2021  | 010047323     | 200,000        | 0             | 5,070,930,161 | Chuyen tien trong he thong |                 |  |  |
| 21/12/2021  | 010228084     | 10,000,000     | 0             | 5,060,930,161 | CHUYEN TIEN                |                 |  |  |
| 22/12/2021  | 010228810     | 200,000        | 0             | 5,060,730,161 | CHUYEN TIEN                |                 |  |  |
|             |               |                |               |               |                            |                 |  |  |
|             |               | <<<            | <<            | 1/2           | >> >>                      | >>              |  |  |

Click << Download >> to download the bank statement if required

#### **b.** Fixed Deposit (FD)

Steps

- Select account type as "Fixed Deposit"
- Select the Account number to inquire
- Select the period (from date...to date ...) to inquire
- Click << **Detail** >>. The system will display:

|             |               |            |    |           | Fixed deposit |                      |   |  |  |  |
|-------------|---------------|------------|----|-----------|---------------|----------------------|---|--|--|--|
| Account No. | 020-9-35-00-0 | 0027       |    |           |               |                      | ٣ |  |  |  |
| From date   | 01/01/2021    |            |    | To da     | te            | 22/12/2021           |   |  |  |  |
| Trans. date | Trans. number | Trans.code | A  | nount     |               | Transaction detail   |   |  |  |  |
| 27/09/2021  | 010027121     | 3341       |    | 4,000,000 | Gui t         | ien online co ky han |   |  |  |  |
| 1000        | <<            | 1/1        | >> | 222       |               |                      |   |  |  |  |

Click << Download >> to download the account statement if required

#### c. Loan (LN)

Steps

- Select account type as "Loan"
- Select the Account number to inquire
- Select the period (from date...to date ...) to inquire
- Click << **Detail >>**. The system will display:

| Account Type Loan Account No. 080-8-50-00-171 |               |            |            |                                                        |                              | ٣   |
|-----------------------------------------------|---------------|------------|------------|--------------------------------------------------------|------------------------------|-----|
|                                               |               | 50-00-1711 | 9          |                                                        |                              | ٣   |
| From date                                     | 01/01         | /2020      |            | To date                                                | 22/12/2021                   |     |
| Trans. date                                   | Trans. number | Trans.code | Amount     | т                                                      | ransaction detail            |     |
| 03/02/2020                                    | 080000326     | 5548       | 10,003,041 | TT GOC THANG 1 SO TIEN 10.003.041 VND DANG THI HONG (  |                              |     |
| 12/10/2020                                    | 080000233     | 5596       | 10,000,000 | EXTEND PERIOD OF OVERDUE PRINCIPAL                     |                              |     |
| 28/06/2021 000016033                          |               | 5525       | 0          | ADJUST BETWEEN NORMAL F<br>A/C:0808500017119, AMT=3919 | PRIN AND OVERDUE PF<br>90000 | RIN |
|                                               |               | <<<        | <<         | 1/1 >>>                                                | >>>                          |     |

Click << Download >> to download the account statement if required

#### **D.3.** Transfer

- **Functions** Service to facilitate fund transfer from current accounts to other accounts within PBVN and other local Vietnamese banks
- Regulations Debit or Credit USD account of Vietnamese Individual or Credit VND account of Foreign Individual must comply with the Regulation on Foreign Exchange Control of SBV in each period. Please contact PBVN Branch/Transation Bureau for further instructions if required
- NotePBVN's Internet Banking system keeps records of your previous fund transfer<br/>transactions. To reuse this information when making other fund transfers, click<br/><< Choose from template >> at the Transfer interface

#### a. 24/7 NAPAS Fund Transfer

**Functions** 24/7 NAPAS Fund Transfer is a fund transfer service that enables you to make instant fund transfer to the beneficiary's account/card at Smartlink member banks

#### Procedures

Step 1At the Internet Banking main menu; click << Transfer >> then click << 24/7</th>NAPAS Fund Transfer >>

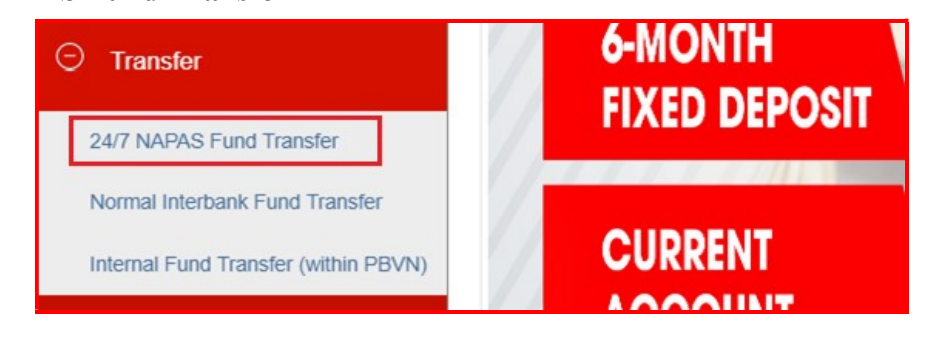

Step 2 On the 24/7 NAPAS Fund Transfer screen:

| Create New Payment Order | Search                                         | Choose from template                                             |   |  |  |  |
|--------------------------|------------------------------------------------|------------------------------------------------------------------|---|--|--|--|
| DEBIT ACCOUNT            | 020-0-00-00-                                   | 55552                                                            | Ŧ |  |  |  |
| Applicant                | CUSTOMER A                                     |                                                                  |   |  |  |  |
| Available Balance        | 5,053,801,161                                  |                                                                  |   |  |  |  |
| Address                  | QUAN LONG                                      | G BIEN, HN                                                       |   |  |  |  |
|                          | Show save                                      | ed account Manage saved account                                  |   |  |  |  |
|                          | / 970406012                                    | 29837294 / THE TEST                                              | - |  |  |  |
| REMITTANCE SERVICE TYPE  | <ul> <li>To Bank A</li> <li>To Card</li> </ul> | CCOUNT List of Banks participating in Express Fund Transfer 24/7 |   |  |  |  |
| CREDIT ACCOUNT/CARD      | 970406012                                      | 9837294 Verify                                                   |   |  |  |  |
| Beneficiary              | NGUYEN VAN NAPAS                               |                                                                  |   |  |  |  |
| DETAILS OF PAYMENT       |                                                |                                                                  |   |  |  |  |
| Value date               | 22/12/202                                      | 1                                                                |   |  |  |  |
| Currency                 | VND                                            | Ŧ                                                                |   |  |  |  |
| Amount                   | 9,874,000                                      |                                                                  |   |  |  |  |
| Details of charges       | Ourselves                                      | Beneficiary Sharing                                              |   |  |  |  |
| Transaction detail       | Fast Transfer                                  | 1                                                                |   |  |  |  |
|                          | Save benef                                     | ficiary account                                                  |   |  |  |  |
| Cro                      | eate Close                                     |                                                                  |   |  |  |  |

• Select *Debit account*. The sender's name, address and account balance will be displayed.

#### Note:

(\*) In case you want to transfer fund to the beneficiary in the previously saved list, tick  $\square$  **Show saved account** and select the desired account from the saved account list

*Click "List of Banks participating in Express Fund Transfer 24/7" to view the list of Banks participating in the Smartlink network* 

- Select 1 of 2 methods of money transfer: To Bank Account or To Card
- Enter beneficiary bank name, city/province (If Bank Account is selected as Remittance Service type):
- Enter the bank account number or card number then click << Verify >>, the system will display the corresponding beneficiary name
- Value date is automatically set as transaction date
- Currency is automatically set to VND
- Enter the transfer amount, details of charges and transaction detail
- Optional: Tick 🗹 *Save beneficiary account* and enter the account name if you want to save the beneficiary information for the next money transfer
- Click << Create >>

Step 3Enter the OTP code received from SMS/Hard Token/Smart-OTP (\*) depending<br/>on the authentication method registered with the Bank. Click << Send >>

| Enter Verification code from SMS |  |      |        |
|----------------------------------|--|------|--------|
|                                  |  | Send | Cancel |

\*For verification by Smart-OTP, please log on to <u>https://publicbank.com.vn</u> > Personal > E-banking > Internet Banking > For more information > For templates, terms and conditions, transaction limit, user guide and others > C. E-banking forms > Smart OTP User guide for detailed instructions.

### Step 4 Click << OK >> to proceed with the transaction or click << Cancel >> to cancel the transaction

| Proceed with transaction ? |  |
|----------------------------|--|
|                            |  |

The system will display the **Payment Receipt** with the transaction details and the *Transaction successful* status. You should keep the Payment Receipt in case you need to do transaction tracing in the future.

#### b. Normal Interbank Fund Transfer

**Functions** • Fund transfer made via this transfer method will be processed at PBVN before sent to Beneficiary's account

#### i. To make a single transfer

Step 1At the Internet Banking main menu; click << Transfer >> then click <<</th>Normal Interbank Fund Transfer >>

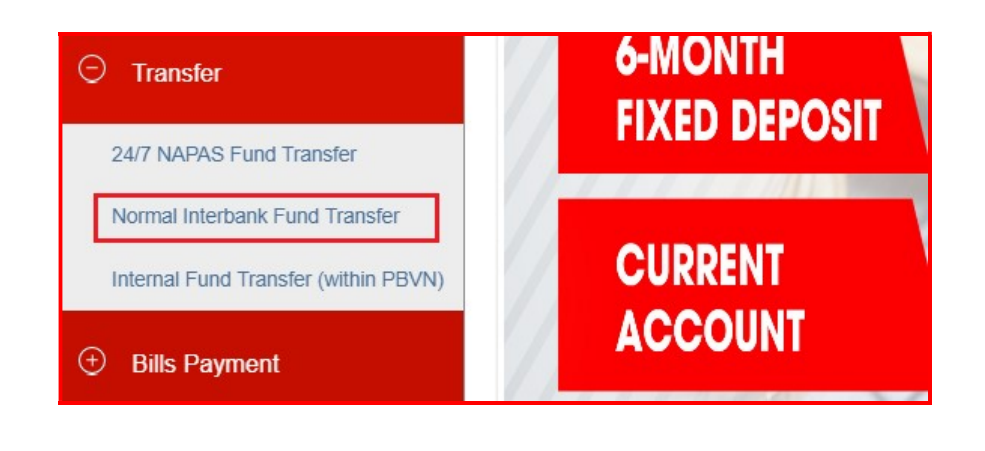

| NORMAL INTERBANK FUND    | TRANSFER                                                   |                                       |              |                                    |   |
|--------------------------|------------------------------------------------------------|---------------------------------------|--------------|------------------------------------|---|
| Create New Payment Order | Search                                                     | Import File for multiple fund         | transfers    | Choose from template               |   |
| DEBIT ACCOUNT            | 020-0-00-00-555                                            | 552                                   |              |                                    | • |
| Applicant                | CUSTOMER A                                                 |                                       |              |                                    |   |
| Available Balance        | 5,053,801,161                                              |                                       |              |                                    |   |
| Address                  | SAI DONG, QU                                               | AN LONG BIEN, HN                      |              |                                    |   |
|                          | Show saved a                                               | ccount                                | Ma           | anage saved account                |   |
|                          | AgriBank-NH I                                              | Nông nghiệp và phát triển nông thôn / | CN Huyen Dan | Phuong, Ha Noi / 00151563481 / ANH | • |
| REMITTANCE SERVICE TYPE  | <ul> <li>To Bank Account</li> <li>Overseas outv</li> </ul> | unt<br>vard transfer                  |              |                                    |   |
| Beneficiary bank         | AgriBank-NH N                                              | ong nghiep va phat trien nong thon    |              |                                    | • |
| City/Province            | Thanh pho Ha M                                             | Noi                                   |              |                                    | • |
| Branch name              | CN Huyen Dan                                               | Phuong, Ha Noi                        |              |                                    |   |
|                          | List of branches                                           |                                       |              |                                    |   |
| CREDIT ACCOUNT/CARD      | 00151563481                                                |                                       |              |                                    |   |
| Beneficiary              | NGUYEN VAN A                                               | ANH                                   |              |                                    |   |
| ID No                    |                                                            |                                       |              |                                    |   |
| Issuer Date              |                                                            |                                       |              |                                    |   |
| Issuer                   |                                                            |                                       |              |                                    |   |
| DETAILS OF PAYMENT       |                                                            |                                       |              |                                    |   |
| Value date               | 22/12/2021                                                 |                                       |              |                                    |   |
| Currency                 | VND                                                        | •                                     |              |                                    |   |
| Amount                   | 7,830,000                                                  |                                       |              |                                    |   |
| Details of charges       | Ourselves O E                                              | Beneficiary 🔘 Sharing                 |              |                                    |   |
| Transaction detail       | Interbank transf                                           | er                                    |              |                                    |   |
|                          | Save beneficia                                             | ry account                            |              |                                    |   |
|                          | Create Clo                                                 | se                                    |              |                                    |   |
|                          |                                                            |                                       |              |                                    |   |

• Select *Debit account*. The sender's name, address and account balance will be displayed

(\*) In case you want to transfer money to the beneficiary in the previously saved list, tick  $\square$  **Show saved account** and select the desired account from the saved account list

• Select 1 of 2 methods of money transfer: *To bank account* (domestic) or *Oversea Outward Transfer* 

(\*) For Overseas Outward Transfer, the Bank will execute the fund transfer after receiving all the required documents as per current Regulations on foreign exchange management

- Enter all other beneficiary information: Name of beneficiary bank, city/province, branch name, account number, beneficiary name, citizen identification card information/identity card
- Value date: date is automatically set at transation date. You may set the value date in the future but no more than 7 days from the transaction date \*value date refers to the date transaction is executed
- Currency: select VND, USD or EUR

(\*) For foreign currency transactions, the system will display 2 additional fields - **Exchange rate** and **Debit amount**.

- Enter the transfer amount, detail of charges and transaction detail
- Optional: Tick 🗹 *Save beneficiary account* and enter the account name if you want to save the beneficiary information for the next money transfer
- Click << Create >>

Step 3Enter the OTP code received from SMS/Hard Token/Smart-OTP (\*) depending<br/>on the verification method registered with the Bank. Click << Send >>

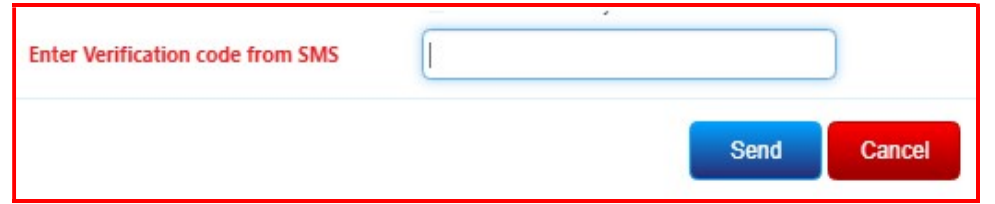

\*For verification by S-OTP, please log on to <u>https://publicbank.com.vn</u> > Personal > E-banking > Internet Banking > For more information > For templates, terms and conditions, transaction limit, user guide and others > C. E-banking forms > Smart OTP User guide for detailed instructions

|                            | > |
|----------------------------|---|
| Proceed with transaction ? |   |
|                            |   |

The system will display a *Payment Receipt* with the transaction status as "*The* order has been sent to the bank and will be processed shortly" once the transaction is executed. You should keep the Payment Receipt in case you need to do transaction tracing in the future

#### ii. To make multiple fund transfer

Step 1

- To make multiple fund transfer, you must use the Excel File template **'Multiple Internal Fund Transfer'**. The Excel Template file can be downloaded from the "Get Started" menu at the E-banking login screen
- Fill the fund transfer details in the excel file and save on the device
- This excel file will be used in step 4

Step 4 Click << OK >> to proceed with the transaction or click << Cancel >> to cancel the transaction

PBVN Internet Banking User Guide – For Individuals

| keystroke                                                                                                    |
|----------------------------------------------------------------------------------------------------|
| 420660                                                                                                    |
| Register                                                                                                    |
| Get Started                                                                                                    |
| Lost Key Token                                                                                                    |
| E-Banking Modification                                                                                                    |
| and the second second se |
|                                                                                                    |

Step 2At the Internet Banking main menu; click << Transfer >> then click <<</th>Normal Interbank Fund Transfer >>

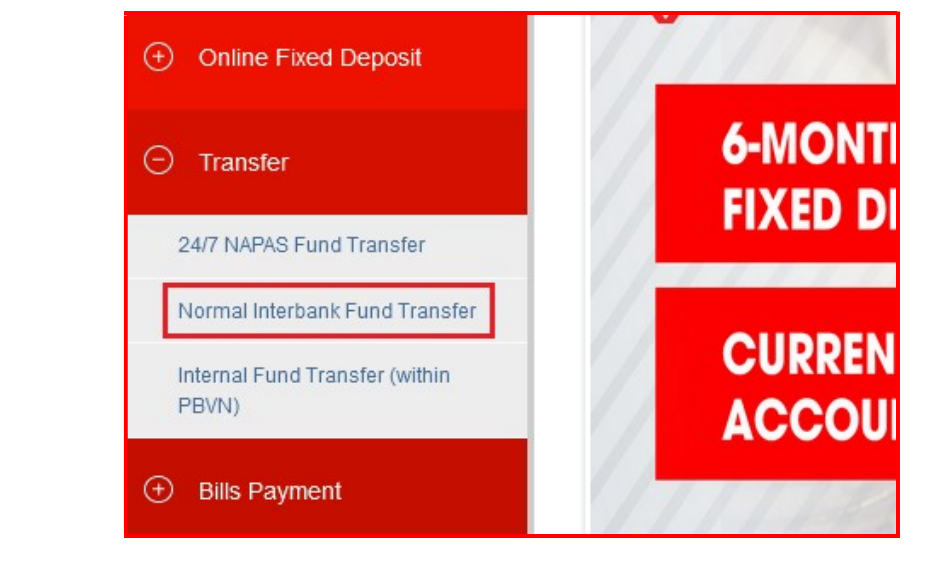

| NORMAL INTERBANK FUND TH |            |                                         |                      |  |  |
|--------------------------|------------|-----------------------------------------|----------------------|--|--|
| Create New Payment Order | Search     | Import File for multiple fund transfers | Choose from template |  |  |
| DEBIT ACCOUNT            | 020-3-0    | 0-00-92451                              |                      |  |  |
| Applicant                | CUSTOM     |                                         |                      |  |  |
| Available Balance        | 22,540,747 |                                         |                      |  |  |
| Address                  | HANOI      |                                         |                      |  |  |

#### Step 4 At the next screen,

- Select **Debit Account**
- Click << Browse >> to select the excel file saved in Step 1 and click << Submit >> to uploade the excel file
- Then click << Create New >>

| Create New                                               | Search                            |
|----------------------------------------------------------|-----------------------------------|
| DEBIT ACCOUNT                                            | 020-3-00-00-92451                 |
| Account name                                             | CUSTOMER A                        |
| Addrress                                                 | HANOI                             |
| Available Balance                                        | 22,540,747                        |
| hoose the message file path<br>Max messages of a transfe | r Browse No file selected. Submit |
| 100)                                                     |                                   |

(\*) Note: The Excel file has the following format:

|                | LIST OF ACCOUNTS PUBLIC BANK VIET NAM |            |               |          |                               |                  |                           |  |
|----------------|---------------------------------------|------------|---------------|----------|-------------------------------|------------------|---------------------------|--|
| Credit account | Beneficiary                           | Value date | Credit amount | Currency | Beneficiary bank              | City/Province    | Bran                      |  |
| 111000000423   | NGUYEN VAN A                          | 08/10/2021 | 5,100,000     | VND      | ACB-NH TMCP A Chau            | Thanh pho Ha Noi | NH TMCP A Chau CN Than    |  |
| 68168145646    | NGUYEN THI B                          | 08/10/2021 | 4,900,000     | VND      | BAOVIET Bank-NH TMCP Bao Viet | Thanh pho Ha Noi | NH TMCP Bao Viet Hoi so c |  |

**Beneficiary Name** and **Detail** fields cannot be typed in Vietnamese characters. The **Beneficiary Name** column must be filled as name registered with the Beneficiary Bank

**Step 5** The system displays the fund transfer list

| Crea       | ite New          | Search         | h                |                                |                     |
|------------|------------------|----------------|------------------|--------------------------------|---------------------|
| DEBIT A    | CCOUNT           | 020-3-00-00-92 | 451              |                                | ~                   |
| Accou      | nt name          | CUSTOMER A     |                  |                                |                     |
| /          | Addrress         | HANOI          |                  |                                |                     |
| Available  | Balance          | 22,540,747     |                  |                                |                     |
| ALUE DATE  | CREDIT ACCOUNT   | CREDIT AMOUNT  | BENEFICIARY      | BENEFICIARY BANK               | CITY/PROVINCE       |
| 08/10/2021 | 111000000423     | 5,100,000      | NGUYEN VAN A     | ACB-NH TMCP A Chau             | Thanh pho Ha Noi    |
| 08/10/2021 | 68168145646      | 4,900,000      | NGUYEN THI B     | BAOVIET Bank-NH TMCP Bao Vie   | et Thanh pho Ha Noi |
| 4          |                  |                |                  |                                | •                   |
| Total amou | nt: 10,000,000-1 | /ND            | Currency         | VND Total tr                   | ansactions 2        |
|            |                  | Get code       | (Press "Get Code | " button to get code from SMSJ |                     |
|            |                  |                | Send             | Cancel                         |                     |

Step 6Click << Get Code >> and enter the OTP code received from SMS/Hard<br/>Token/Smart-OTP (\*) depending on the verification method registered with the<br/>Bank. Click << Send >>

| SMS | on code from | L      |  |
|-----|--------------|--------|--|
|     | _            |        |  |
|     | Send         | Cancel |  |

\*For verification by Smart-OTP, please log on to <u>https://publicbank.com.vn</u> > Personal > E-banking > Internet Banking > For more information > For templates, terms and conditions, transaction limit, user guide and others > C. E-banking forms > Smart OTP User guide for detailed instructions.

Step 7 Click << OK >> to proceed with the transaction or click << Cancel >> to cancel the transaction

|                            | × |
|----------------------------|---|
| Proceed with transaction ? |   |
|                            |   |

The system will display a *Payment Receipt* with the transaction status as "*The order has been sent to the bank and will be processed shortly*". You should keep the Payment Receipt in case you need to do transaction tracing in the future.

#### c. Internal Fund Transfer (within PBVN)

*i.* To make a single fund transfer

**Scope** You can perform one of the following transactions within PBVN:

- Debit VND account and credit VND account
- Debit USD account and credit VND account
- Debit USD account and credit USD account

## Step 1At the Internet Banking main menu; click << Transfer >> then click <<</th>Internal Fund Transfer (within PBVN) >>

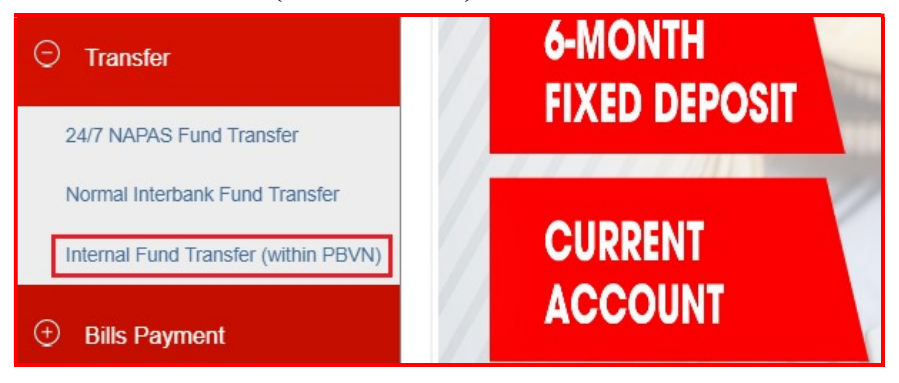

### Step 2 Select *Debit account*. The system will display your account name and account balance

| Create New Paymen | t Order | Import File for mult | tiple fund transfers | Select Template |
|-------------------|---------|----------------------|----------------------|-----------------|
| DEBIT ACCOUNT     | [Select | Debit Account]       | •                    |                 |
| Applicant         |         |                      |                      |                 |
| Available Balance |         |                      |                      |                 |

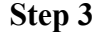

| Create New Payment  | Order                                     | Import File for multiple fund transfers |                      | Select Template |  |
|---------------------|-------------------------------------------|-----------------------------------------|----------------------|-----------------|--|
| DEBIT ACCOUNT       | 020-0-00-00-555                           | 552                                     | •                    |                 |  |
| Applicant           | CUSTOMER A                                |                                         |                      |                 |  |
| Available Balance   | 5,059,011,161                             |                                         |                      |                 |  |
|                     | Show saved account                        |                                         | Manage saved account |                 |  |
|                     | VIDPUBLIC BANK / 0203000090884 / NGUYEN A |                                         |                      |                 |  |
|                     | Account of the                            | same account holder                     |                      |                 |  |
| CREDIT ACCOUNT      | 020300009088                              | 84                                      |                      |                 |  |
| Credit account name | Nguyen van A                              |                                         |                      |                 |  |
| Amount              | 5,210,000                                 |                                         |                      |                 |  |
| Currency            | VND                                       |                                         | *                    |                 |  |
| Transaction detail  | Internal Transfer                         |                                         |                      |                 |  |
|                     | Save beneficia                            | ary account                             |                      |                 |  |

Enter the beneficiary information:

- Credit account: enter the beneficiary's account number. The system will automatically display the beneficiary's name and the corresponding currency *(\*) Note:* 
  - In case you want to transfer fund to the beneficiary in the previously saved list, tick ☑ Show saved account and select the saved beneficiary account
  - In case you want to transfer fund to another account of yours, tick ☑
     Account of the same account holder and select the account to be credited
  - For foreign currency transactions, the system will display 2 additional fields of *Exchange rate* and *Debit amount*.
- Amount
- Transaction detail
- Optional: Tick 🗹 *Save beneficiary account* and enter the account name if you want to save the beneficiary information for the next money transfer
- Click << Create >>

Step 4Enter the OTP code received from SMS/Hard Token/Smart-OTP (\*) depending<br/>on the verification method registered with the Bank. Click << Send >>

| Enter Verification code from<br>SMS |      |       |
|-------------------------------------|------|-------|
|                                     | Send | Close |

(\*) For verification by Smart-OTP, please log on to <u>https://publicbank.com.vn</u> > Personal > E-banking > Internet Banking > For more information > For templates, terms and conditions, transaction limit, user guide and others > C. E-banking forms > Smart OTP User guide for detailed instructions.

Step 5 Click << OK >> to confirm the transaction or click << Cancel >> to cancel the transaction

| Proceed with transaction ? |  |
|----------------------------|--|
|                            |  |

The system will display a successful transaction notification and **Payment Receipt** with transaction details. You should keep the Payment Receipt in case you need to do transaction tracing in the future

#### ii. To make multiple fund transfer

```
Step 1
```

- To make multiple fund transfer, you must use the Excel File template 'Multiple Internal Fund Transfer'. The Excel Template file can be downloaded from the "Get Started" menu at the login screen.
- Fill the fund transfer details in the excel file and save on the device
- This excel file will be used in step 4

| Username                  |                        |
|---------------------------|------------------------|
| Password                  |                        |
| Please disable Vietnamese | e keystroke            |
| Verification Character    | 8d0a78 🎯               |
|                           |                        |
|                           | Login                  |
| FAQ                       | Register               |
| Support                   | Get Started            |
| Forgot Password           | Lost Key Token         |
| E-Banking Registration    | E-Banking Modification |
| Contact PBVN              | Login                  |
| Excel template file::     |                        |

Step 2At the Internet Banking main menu; click << Transfer >> then click <<</th>Internal Fund Transfer (within PBVN) >>

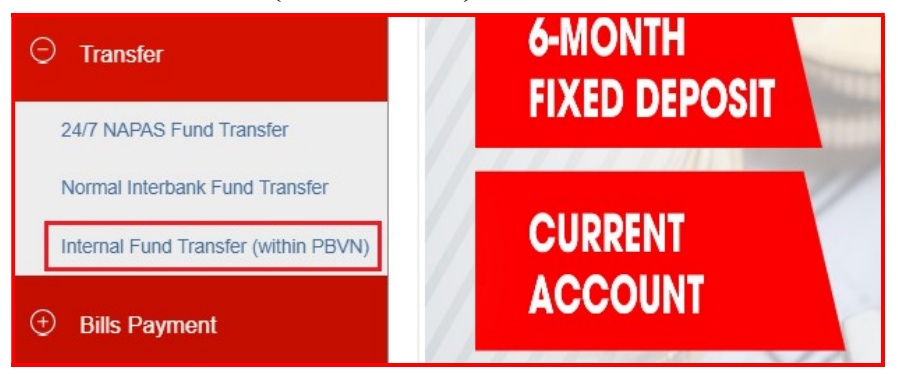

# Step 3 Click << Import File for multiple fund transfer >> INTERNAL FUND TRANSFER (WITHIN PBVN) Create New Payment Order Import File for multiple fund transfers Select Template

| DEBIT ACCOUNT     | 020-3-00-00-92451 | * |  |
|-------------------|-------------------|---|--|
| Applicant         | CUSTOMER A        |   |  |
| Available Balance | 8.950.452         |   |  |

#### Step 4 At the next screen,

- Select Debit Account
- Click << Browse >> to select the excel file saved in Step 1 and click << Submit >> to uploade the excel file
- Then click << Create >>

| DEBIT ACCOUNT               | 020-3-00-00-92451               |
|-----------------------------|---------------------------------|
| Account name                | CUSTOMER A                      |
| Addrress                    | HANOI                           |
| Available Balance           | 8,950,452                       |
| hoose the message file path | Prowers No file selected Submit |
| 100)                        |                                 |

(\*) Note: The Excel file has the following format:

|     | LIST OF ACCOUNTS PUBLIC BANK VIET NAM |              |               |                        |  |  |
|-----|---------------------------------------|--------------|---------------|------------------------|--|--|
| No. | Credit account                        | Beneficiary  | Credit amount | Details of payment     |  |  |
| 1   | 0207000092851                         | NGUYEN VAN A | 1,000,000     | Internal Fund Transfer |  |  |
| 2   | 020000055552                          | NGUYEN THI B | 3,000,000     | Internal Fund Transfer |  |  |

**Beneficiary Name** and **Detail** fields cannot be typed in Vietnamese characters. The **Beneficiary Name** column must be filled as name registered with the Bank

**Step 5** The system displays fund transfer list.

| Account name CUST                      |          | 20-3-00-00-92451 v |                    |                         |                       |              |  |
|----------------------------------------|----------|--------------------|--------------------|-------------------------|-----------------------|--------------|--|
|                                        |          | CUS                | CUSTOMER A         |                         |                       |              |  |
| Addrress HAN<br>Available Balance 8,95 |          |                    | HANOI<br>8,950,452 |                         |                       |              |  |
|                                        |          |                    |                    |                         |                       |              |  |
| 1                                      | 1,000,00 | 0                  | NGUYEN VAN A       |                         | NGUYEN VAN A          | 020700009    |  |
| 2 3,000,000                            |          | 0                  | NGUYEN THI B       |                         | NGUYEN THI B          | 020000005    |  |
| •                                      |          |                    |                    |                         |                       | •            |  |
| otal an                                | nount:   | 4,000,000-VND      |                    | Currency VN             | D Total tr            | ansactions 2 |  |
|                                        |          |                    | Get code           | Press "Get Code" button | to get code from SMS] |              |  |

Step 6 Click << Get Code >> and enter the OTP code received from SMS/Hard Token/Smart-OTP (\*) depending on the verification method registered with the Bank. Click << Send >>

| Enter Verification coo<br>SMS | de from | [      |  |
|-------------------------------|---------|--------|--|
|                               | Send    | Cancel |  |

\*For verification by Smart-OTP, please log on to <u>https://publicbank.com.vn</u> > Personal > E-banking > Internet Banking > For more information > For templates, terms and conditions, transaction limit, user guide and others > C. E-banking forms > Smart OTP User guide for detailed instructions.

| Step 7 | Click <<< OK >> to confirm the transaction or click <<< Cancel >> to cancel the |
|--------|---------------------------------------------------------------------------------|
|        | transaction                                                                     |

|                            | × |
|----------------------------|---|
| Proceed with transaction ? |   |
|                            |   |

The system will display a successful transaction notification and **Payment Receipt** with transaction details. You should keep the Payment Receipt in case you need to do transaction tracing in the future

#### **D.4. Online Fixed Deposit**

- Note
- Online fixed deposit function is only applicable for individual Vietnamese Resident customers
  - You must have an existing VND current account/ current account plus to open online VND Fixed Deposit Account

#### a. Open Online Fixed Deposit

Step 1At the Internet Banking main menu; click << Online Fixed Deposit >> then<br/>click << Online Fixed Deposit >>

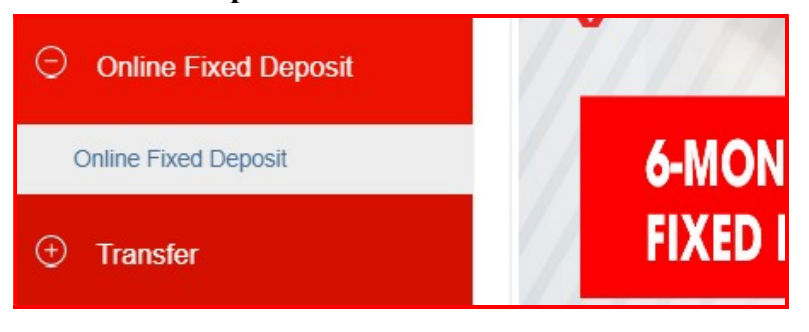

#### **Step 2** On the screen **Online Fixed Deposit**:

| DEMAND DEPOSIT ACCOUNT     | 020-0-00-55552                                      |  |
|----------------------------|-----------------------------------------------------|--|
| Account name               | CUSTOMER A                                          |  |
| Balance                    | 5,043,918,361-VND                                   |  |
| Term                       | 1-Month                                             |  |
| Currency                   | VND                                                 |  |
| Int payment freq           | lump sum                                            |  |
| Method of interest payment | Adding interest to principal                        |  |
| Interest rate              | 3.4000 %/Year                                       |  |
| Amount                     |                                                     |  |
| Transaction detail         |                                                     |  |
| Get code                   | [Press "Get Code" button to get code from SMS]      |  |
| I/we agree                 | with the Terms & Conditions of Online Fixed Deposit |  |
|                            |                                                     |  |

- Select the demand deposit account to debit for online FD placement
- Enter the required deposit information

- Carefully read and tick the "I/We agree to the Terms & Conditions of Online Fixed Deposit" box
- Click << Get Code >> and enter the OTP code received from SMS/Hard Token/Smart-OTP depending on the verification method registered with the Bank

| Enter Verification | n code from       | [                   |                |           |
|--------------------|-------------------|---------------------|----------------|-----------|
| I/we agree w       | ith the Terms & ( | Conditions of Onlin | ne Fixed Depos | <u>it</u> |
|                    | Create            | Cancel              |                |           |
|                    |                   |                     |                |           |

\*For verification by Smart-OTP, please log on to <u>https://publicbank.com.vn</u> > Personal > E-banking > Internet Banking > For more information > For templates, terms and conditions, transaction limit, user guide and others > C. E-banking forms > Smart OTP User guide for detailed instructions.

• Click << Create >>

 Step 3 • Click << OK >> to confirm the transaction or click << Cancel >> to cancel the transaction

| Proceed with transaction ? |     |  |
|----------------------------|-----|--|
|                            | 011 |  |

- After executing a successful transaction, the system displays the receipt "Online Fixed Deposit Receipt" with the transaction status
- The system will send a message to your registered mobile phone number to confirm FD placement was successful

#### **b.** Close Online Fixed Deposit

Step 1At the Internet Banking main menu; click << Account Inquiry >> then click<< Account Balance >>

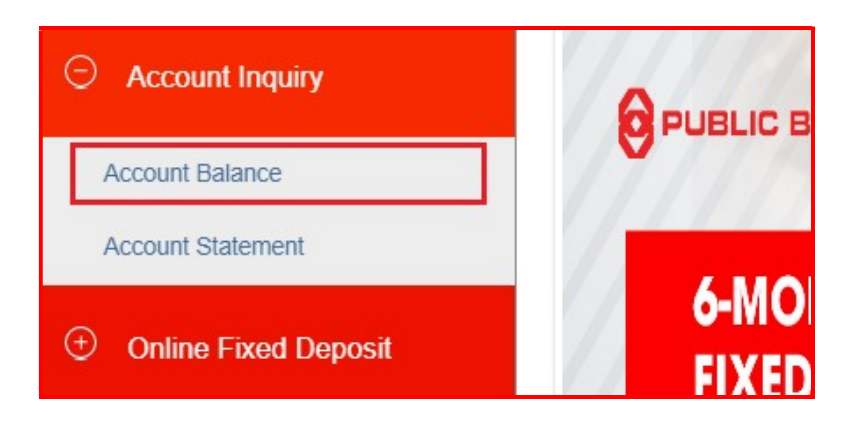

**Step 2** From the **List of fix deposit accounts**, select the Online Fixed Deposit account to close. System displays as follows:

|                                  | List of demand dep                | osit accounts            |                                      |
|----------------------------------|-----------------------------------|--------------------------|--------------------------------------|
| Account No.                      | Account holder                    | name E                   | Balance                              |
| 020-0-00-00-55552                | CUSTOMER A                        |                          | 5,040,918,777-VN                     |
| 020-3-00-00-91322                | CUSTOMER A                        |                          | 101,635,180-VN                       |
|                                  | List of fixed depo                | sit accounts             |                                      |
| Account No.<br>020-9-35-00-00027 | Account holder name<br>CUSTOMER A | Balance<br>4,000,000-VND | Deposit Type<br>Online fixed deposit |
| 020-9-35-00-00038                | CUSTOMER A                        | 2,000,000-VND            | Online fixed deposit                 |
| 020-6-35-00-00039                | CUSTOMER A                        | 10,000,000-VND           | Online fixed deposit                 |
| Account Type                     | Fixed deposit                     |                          | •                                    |
| Account No.                      | 020-6-35-00-00039                 |                          | ,                                    |
| Customer name                    | CUSTOMER A                        |                          |                                      |
| Fixed deposit account            | 0206350000039                     | Account status           | Active                               |
| Receipt number                   | EB015071                          | Receipt status           | Normal                               |
| Customer ID                      | 0207003965                        | ID Number                | 012051635                            |
| Deposit                          | 10,000,000                        | Balance                  | 10,000,000                           |
| Paid Interest                    | 0                                 | Interest payable         | 0                                    |
| DD Account                       |                                   | Number of Renewal        | 0                                    |
| From date                        | 18/10/2021                        | To date                  | 18/03/2022                           |
| Interest Rate                    | 4.00 %/Year                       | Int payment freq         | 5-Months                             |
| Interest Payment Method          | Adding interest to principal      |                          |                                      |
|                                  |                                   | int .                    |                                      |

Click << Close eFD >>

**Step 3** If you are prematurely closing your online fixed deposit, the system will prompt:

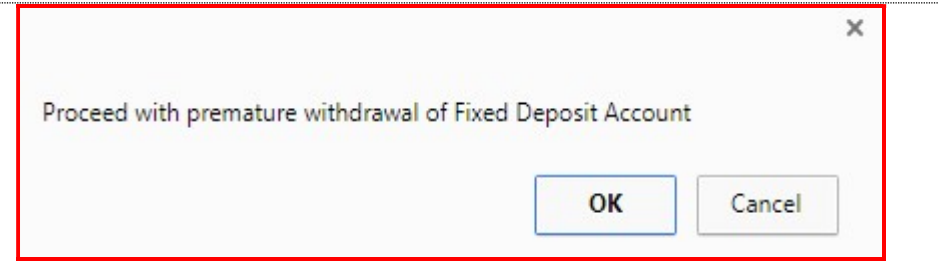

Click << **OK** >> to confirm the transaction or click << **Cancel** >> to cancel the transaction

| CLOSE ONLINE FIXED DEPOS   | IT ACCOUNT                                       |   |
|----------------------------|--------------------------------------------------|---|
| DEMAND DEPOSIT ACCOUNT     | 020-0-00-55552                                   | ۳ |
| Account name               | CUSTOMER A                                       |   |
| Balance                    | 5,040,918,777-VND                                |   |
| Term                       | 1-Month                                          | • |
| Currency                   | VND                                              | • |
| Int payment freq           | lump sum                                         | ¥ |
| Method of interest payment | Adding interest to principal                     | • |
| Interest rate              | 4 %/Year                                         |   |
| Fixed deposit account      | 020-6-35-00-00039                                |   |
| Interest payable           | 1,781                                            |   |
| Amount                     | 10,000,000                                       |   |
| Transaction detail         |                                                  |   |
| Get cod                    | e [Press "Get Code" button to get code from SMS] |   |
|                            | Submit Cancel                                    |   |

• Click << Get Code >>. The system displays box to enter OTP verification code:

| Enter Verification code from SMS | []     |
|----------------------------------|--------|
| Submit                           | Cancel |

\*For verification by Smart-OTP, please log on to <u>https://publicbank.com.vn</u> > Personal > E-banking > Internet Banking > For more information > For templates, terms and conditions, transaction limit, user guide and others > C. E-banking forms > Smart OTP User guide for detailed instructions.

- Enter the OTP code received from SMS/Hard Token/Smart-OTP depending on the verification method registered with the Bank
- Click << **Submit** >>. The system prompt online FD is successfully closed

#### **D.5. Loan Schedule**

**Function** This function allows you to view the loan repayment schedule at PBVN (if any) such as: repayment date, the amount to be paid, principal amount and/or interest, the partial amount has been paid

#### Procedure

- Step 1
- At the Internet Banking main menu; click << Loan >> then click << Loan Schedule >>

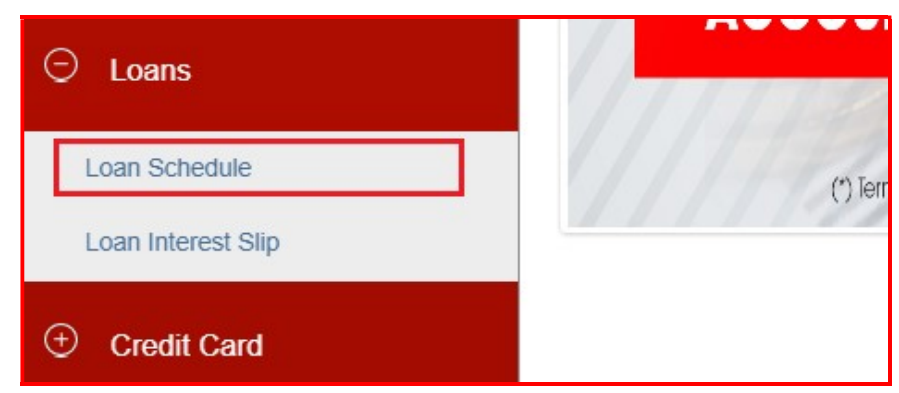

### • Select the type of loan schedule and the corresponding account number in the list.

• Click << Submit >>. The system will display the loan schedule details:

| Туре  |         | Princ | ipal & Interest pay | ment schedule |                |               | •             |
|-------|---------|-------|---------------------|---------------|----------------|---------------|---------------|
| Accou | unt No. | 080-  | 8-50-00-17119       |               |                |               | •             |
|       |         |       |                     | Subn          | nit            |               |               |
| No    | Due     | late  | Principal           | Interest rate | Paid principal | Paid Interest | Unpaid amount |
| 1     | 25/12/  | 2017  | 0                   | 18,026,667    | 0              | 18,026,667    |               |
| 2     | 25/01/  | 2018  | 10,000,000          | 21,493,275    | 10,000,000     | 21,493,275    |               |
| 3     | 25/02/  | 2018  | 10,000,000          | 21,403,688    | 10,000,000     | 21,403,688    |               |
| 4     | 25/03/  | 2018  | 10,000,000          | 19,254,363    | 10,000,000     | 19,254,363    |               |
| 5     | 25/04/  | 2018  | 10,000,000          | 21,230,355    | 10,000,000     | 21,230,355    |               |
| 6     | 25/05/  | 2018  | 10,000,000          | 20,456,136    | 10,000,000     | 20,456,136    |               |
| 7     | 25/06/  | 2018  | 10,000,000          | 21,045,467    | 10,000,000     | 21,045,467    |               |
| 8     | 25/07/  | 2018  | 10,000,000          | 20,282,803    | 10,000,000     | 20,282,803    |               |
| 9     | 25/08/  | 2018  | 10,000,000          | 20,866,356    | 10,000,000     | 20,866,356    |               |
| 10    | 25/09/  | 2018  | 10,000,000          | 20,782,579    | 10,000,000     | 20,782,579    |               |
|       |         |       | <<<                 | < 1 / 28      | >>             | >>>           |               |
|       |         |       |                     | Close         | Download       |               |               |

• Click << Download >> if you want to download the loan repayment schedule

#### D.6. Loan Interest Slip

- This function is only applicable for customers who have loan account at PBVN
  - This function allows you to view your loan account interest payable

#### Procedure

Step 1At the Internet Banking main menu; click << Loan >> then click << Loan</th>Interest Slip >>

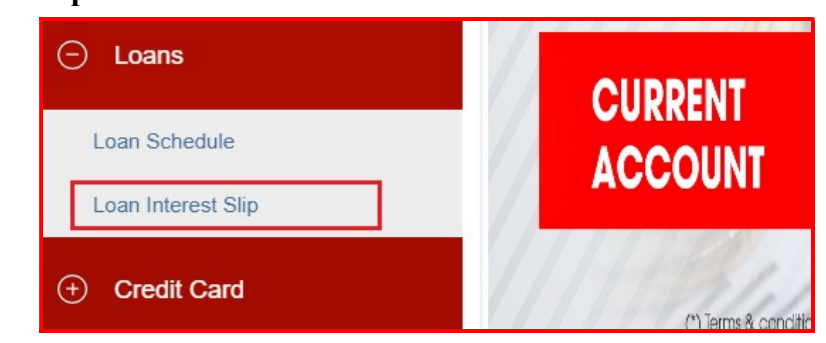

#### Step 2

• Select the corresponding loan account number.

• Enter the date you want to calculate and click << **Submit** >>. System displays details as below:

| LOAN INTER | REST SLIP  | 0-00-17119    |               |               | T           |
|------------|------------|---------------|---------------|---------------|-------------|
| From date  | 01/01/2    | 021           | To date 31    | 1/12/2021     |             |
| From date  | To date    | Principal     | Interest Rate | Interest rate | Туре        |
| 01/01/2021 | 29/06/2021 | 2,140,000,000 | 0.858         | 3 108,700,274 | Normal      |
| 01/01/2021 | 29/06/2021 | 39,190,000    | 0.429         | 2 995,319     | On ovd.Prin |
| TOTAL      |            |               |               | 109,695,593   |             |
|            | <<<        | <<            | 1/1           | >>            |             |
|            |            | Close         | Download      | 1             |             |

Click << Download >> if you want to download the loan interest slip

#### **D.7. Bill Payment**

#### a. Top-up

**Function** Top-up is an online payment service to pay for your prepaid mobile services (Vinaphone, MobiFone, Viettel, Vietnamobile...)

#### Procedure

Step 1At the Internet Banking main menu; click << Bills Payment >> then click <<</th>Bills Payment >>

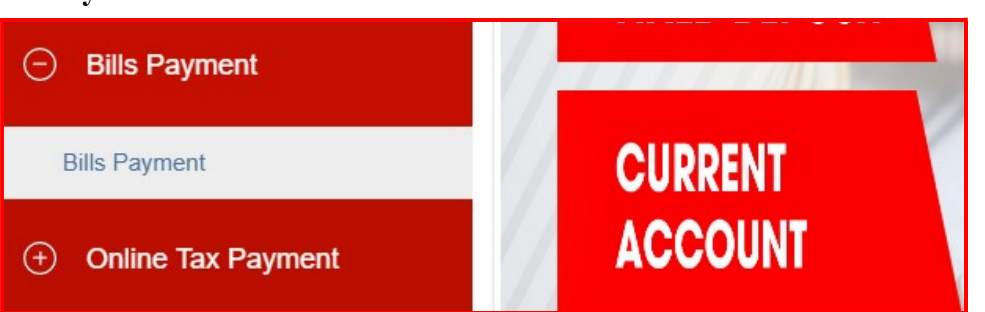

#### Step 2

| Applicant                 | NGUYEN ANH TUAN     |                                                          |  |
|---------------------------|---------------------|----------------------------------------------------------|--|
| Balance                   | 5,052,920,931       |                                                          |  |
|                           | Show saved account  | Manage saved account                                     |  |
| SERVICE NAME              | Торир               |                                                          |  |
| Phone number/User<br>name | 0915055777          | [Enter phone number/User name in case payment for other] |  |
| Payment amount            | 10,000-VND *        |                                                          |  |
| Transaction detail        | Top-up phone number |                                                          |  |

• Select **Debit account** to debit for top-up payment

(\*) In case you want to transfer money to the mobile phone number in the previously saved list, tick  $\square$  Show saved account

- Service name: Select the service name select "Topup"
- **Telephone number/user name:** The system displays the phone number/user name registered with the Bank. If you want to top up for another phone number, enter that phone number in this field
- **Payment amount:** Select the desired amount to top-up
- Enter Transaction Detail
- Optional: Tick 🗹 *Save beneficiary account* and enter the reference name if you want to save the beneficiary information if you want to save the beneficiary information for the next top-up

• Click << Create >>

Step 3Enter the OTP code received from SMS/Hard Token/Smart-OTP (\*) depending<br/>on the verification method registered with the Bank. Click << Submit >>

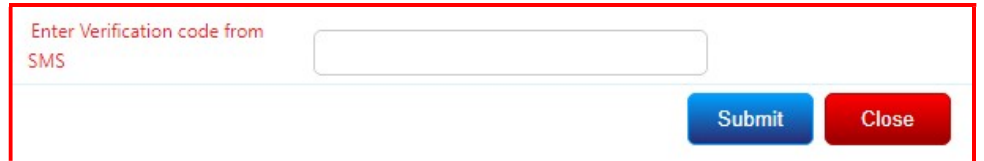

\*For verification by Smart-OTP, please log on to <u>https://publicbank.com.vn</u> > Personal > E-banking > Internet banking > For more information > For templates, terms and conditions, transaction limit, user guide and others > C. E-banking forms > Smart OTP User guide for detailed instructions.

Step 4 Click << OK >> to proceed with the transaction or click << Cancel >> to cancel the transaction

|    | ×      |
|----|--------|
|    |        |
| OK | Cancel |
|    | OK     |

The system will display the **Payment Receipt** with the transaction details and the status as *Transaction successful*. You should keep the Payment Receipt in case you need to do transaction tracing in the future.

#### b. Other bill payment

Utilities You can also pay bills for other types of services listed in the Service Name dropdown list

#### Procedure

Step 1At the Internet Banking main menu; click << Bills Payment >> then click <<</th>Bills Payment >>

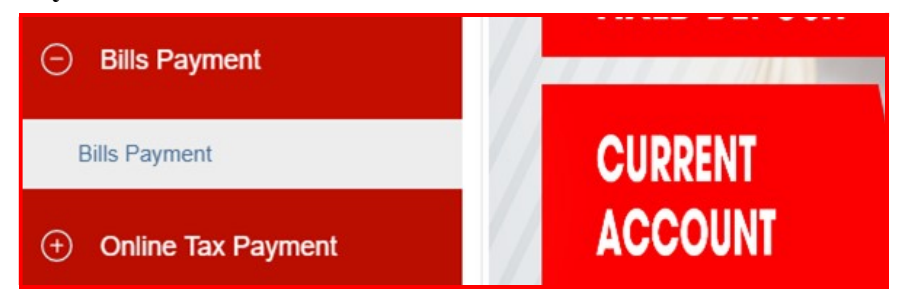

| Ston | 2 |
|------|---|
| Step | 4 |

| DEBIT ACCOUNT        | 350-1-00-00-33333                   | r                                               |
|----------------------|-------------------------------------|-------------------------------------------------|
| Applicant            | NGUYEN VAN A                        |                                                 |
| Balance              | 7,796,802                           |                                                 |
|                      | Show saved account                  | Manage saved account                            |
| SERVICE NAME         | Electricity bill,water bill payment | ۲                                               |
| Service company name | Electricity bill payment            | •                                               |
| Customer code        | PA04021219821                       | [Enter customer code in case payment for other] |
| Bill amount          | 1,719,000-VND                       |                                                 |
| Payment amount       | 1,719,000                           | Currency VND *                                  |
| Transaction detail   | Payment to EVN                      |                                                 |
|                      |                                     | Save beneficiary account                        |
|                      | Create                              |                                                 |

- Select Debit account to debit for top-up payment
   (\*) In case you want to transfer money to the account in the previously saved list, tick ☑ Show saved account
- Service name: Select the service you wish to make payment to and fill in the required information
- Optional: Tick 🗹 *Save beneficiary account* and enter the reference name if you want to save the beneficiary information if you want to save the beneficiary information for the next top-up
- Click << Create >>

Step 3Enter the OTP code received from SMS/Hard Token/Smart-OTP (\*) depending<br/>on the verification method registered with the Bank. Click << Submit >>

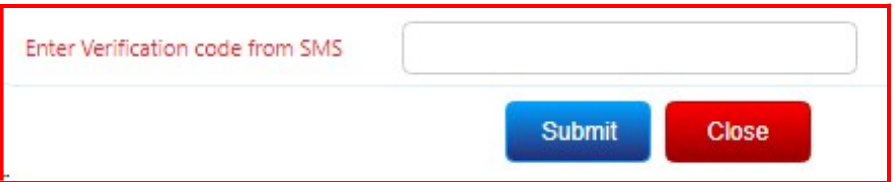

\*For verification by Smart-OTP, please log on to <u>https://publicbank.com.vn</u> > Personal > E-banking > Internet Banking > For more information > For templates, terms and conditions, transaction limit, user guide and others > C. E-banking forms > Smart OTP User guide for detailed instructions.

Step 4 Click << OK >> to proceed with the transaction or click << Cancel >> to cancel the transaction

|                            | × |
|----------------------------|---|
| Proceed with transaction ? |   |
|                            |   |

The system will display the **Payment Receipt** with the transaction details and the status as *Transaction successful*. You should keep the Payment Receipt in case you need to do transaction tracing in the future.

#### **D.8. Online Tax Payment**

Function You can make online tax payment using your PBVN demand deposit account

- Carefully check the declared information when making online tax payment orders. You are responsible for the accuracy of the information
  - Your tax payment transaction information will be directly sent to Tax Agency as soon as the transaction is completed, and the Bank will debit your account for the corresponding amount. The fee/charge of online tax payment transactions will be collected by the Bank (if any) once online tax payment transaction is successfully completed
  - You can make online tax payment transaction via either your PBVN VND or Foreign Currency demand deposit account.

Note: The Bank's buy rate will be applied if you choose to pay with your Foreign Currency demand deposit account. The Bank is not responsible for any differences between the exchange rates quoted by the Bank and by the Authorized Tax Agencies

#### Procedure

Step 1At the Internet Banking main menu; click << Online Tax Payment >> then<br/>click << Online Tax Payment >>

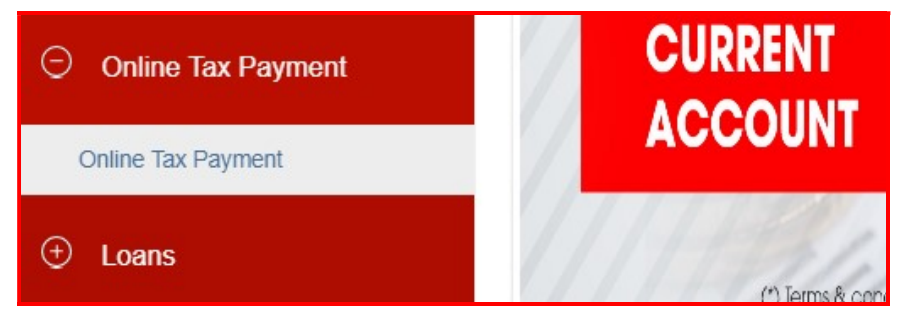

Step 2

Select **Debit account** to debit for tax payment

| DEBIT ACCOUNT     | 020-9-00-00-88883 |
|-------------------|-------------------|
| Available Balance | 173,387,002       |
| Tax Code          | 1                 |
| Applicant         | NGUYEN VAN A      |
| Address           | HANOI             |

The information of the selected debit account will be displayed on the screen as follows: Available balance, Tax code (registered with PBVN), Applicant, Address

- Step 3 Select << For yourselves >> if you want to pay for the tax code registered with PBVN. The system will display all the information provided by Tax Agency related to the registered tax code
  - Credit Account/ Card: Tax agency account number to make payment to
  - Beneficiary: Name of the Tax agency of the Beneficiary.
  - State Treasury: State Treasury branch name
  - Beneficiary Bank: Bank of the State Treasury
  - City/Province: Name of the Beneficiary Bank's province/city
  - Branch Name: Branch of the Beneficiary Bank
  - You can amend tax payment information if required

|                     | $\circledast$ For yourself $\odot$ For other taxpayer |                                                                 |
|---------------------|-------------------------------------------------------|-----------------------------------------------------------------|
| Тах Туре            | Khoan thu do co quan thue quan ly                     | T                                                               |
| Purpose collection  | Pay for State budget  VAT refund action               | count   Temporary collect account                               |
| Pay for decision    | State Audit Organnization Inspector                   | ate 🔲 Governmentt Inspectorate 🔲 Other authorized organnization |
| CREDIT ACCOUNT/CARD | 7111                                                  |                                                                 |
| Beneficiary         | Thanh pho Ha Noi 🔹                                    | 1054557-Cuc Thue TP Ha Noi 🔻                                    |
| State treasury      |                                                       | 0011-VP KBNN Ha Nội 🔹                                           |
| Beneficiary bank    | VietinBank-NH TMCP Cong thuong                        | v                                                               |
| City/Province       | Thanh pho Ha Noi                                      | v                                                               |
| Branch name         | NHTMCP Cong thuong CN Dong Da                         | x.                                                              |

• Select << For other taxpayer >> and fill the [Tax Code] field if you want to make payment for the tax code other than the tax code that registered with the selected account

|                     | For yourself I For other taxpayer       |                                  |
|---------------------|-----------------------------------------|----------------------------------|
| Тах Туре            | Khoan thu do co quan thue quan ly       |                                  |
| Purpose collection  | ● Pay for State budget ◎ VAT refund acc | ount   Temporary collect account |
| Pay for decision    | State Audit Organnization Inspector     | ate Governmentt Inspectorate     |
| Tax Code            |                                         |                                  |
| Taxpayer name       |                                         |                                  |
| Taxpayer address    |                                         |                                  |
| CREDIT ACCOUNT/CARD |                                         |                                  |
| Beneficiary         | Thanh pho Ha Noi 🔻                      | 1054557-Cuc Thue TP Ha Noi       |
| State treasury      |                                         | 0011-VP KBNN Ha Nội 🔹            |
| Beneficiary bank    | VietinBank-NH TMCP Cong thuong          | •                                |
| City/Province       | Thanh pho Ha Noi                        | •                                |
| Branch name         | NHTMCP Cong thuong CN Dong Da           | ×                                |

The system will display all the information provided by Tax Agency related to the registered tax code:

- **Taxpayer name:** Name of a business/individual which has the tax code above.
- **Taxpayer address:** Address of a business/individual which has the tax code above.
- Credit Card: Account number of the Tax agency which you want to make payment to.

|        | • Beneficiary: Nat                                                                | me of the Tax agency of the Beneficiary.                                  |  |  |  |  |
|--------|-----------------------------------------------------------------------------------|---------------------------------------------------------------------------|--|--|--|--|
|        | • State Treasury:                                                                 | • State Treasury: Branch name of State Treasury.                          |  |  |  |  |
|        | • <b>Beneficiary Bank:</b> Name of the Bank where the Tax agency open account at. |                                                                           |  |  |  |  |
|        | • City/Province: N                                                                | • <b>City/Province:</b> Name of the province/city of the Beneficiary Bank |  |  |  |  |
|        | Rranch Name: H                                                                    | Branch of the Beneficiary Bank                                            |  |  |  |  |
|        | Vay an amond                                                                      | information on the sensor or input now for the tax online                 |  |  |  |  |
|        | • You can amend<br>payment transact                                               | ion.                                                                      |  |  |  |  |
| Step 4 | Details of payment                                                                |                                                                           |  |  |  |  |
|        | • If you select [Fo                                                               | r yourselves], the system will automatically display all the              |  |  |  |  |
|        | information prov                                                                  | ided by Tax Agency related to the registered tax code. You                |  |  |  |  |
|        | can amend inform                                                                  | nation if required                                                        |  |  |  |  |
|        | • Fill the other info                                                             | ormations required:                                                       |  |  |  |  |
|        | • Tax account (                                                                   | if applicable):                                                           |  |  |  |  |
|        | • Tax term: tim                                                                   | ne respective with the tax payment (example: 10/2015 or                   |  |  |  |  |
|        | Q1/2015)                                                                          |                                                                           |  |  |  |  |
|        | • <b>Remark</b> (if ap                                                            | plicable): remark for each tax item.                                      |  |  |  |  |
|        | • Customs Decl                                                                    | aration: (if applicable)                                                  |  |  |  |  |
|        | <ul> <li>Customs</li> </ul>                                                       | declaration number: Custom declaration number                             |  |  |  |  |
|        | correspondi                                                                       | ng to the tax payment.                                                    |  |  |  |  |
|        | Date: Click                                                                       | on the calendar symbol to select the date of the custom                   |  |  |  |  |
|        | declaration                                                                       |                                                                           |  |  |  |  |
|        | <ul> <li>Customs ty</li> </ul>                                                    | <b>pe</b> : fill in the type of import/export in abbreviation             |  |  |  |  |
|        | DETAILS OF PAYMENT                                                                |                                                                           |  |  |  |  |
|        | Chapter                                                                           | 001-Van phong Chu tich nuoc 🔹                                             |  |  |  |  |
|        | Tax account                                                                       | 343-Cac HD trung gian t.chinh khac   Item Subitem Amount Tax term Remark  |  |  |  |  |
|        |                                                                                   | 0099-Tam ung khac 0099 000000/0CN/2021                                    |  |  |  |  |
|        | Payment detail                                                                    |                                                                           |  |  |  |  |
|        |                                                                                   |                                                                           |  |  |  |  |
|        | Customs declaration , Number                                                      | Date Customs type                                                         |  |  |  |  |
|        | Value date                                                                        | 27/12/2021                                                                |  |  |  |  |
|        | Amount                                                                            | 7,560,000                                                                 |  |  |  |  |
|        | Currency                                                                          | VND T                                                                     |  |  |  |  |
|        | Details of charges                                                                | Ourselves      Beneficiary      Sharing                                   |  |  |  |  |
|        | Transaction detail                                                                | 1054557-Cuc Thue TP Ha Noi;                                               |  |  |  |  |
|        |                                                                                   | Create                                                                    |  |  |  |  |
|        |                                                                                   | Citate                                                                    |  |  |  |  |
|        | • If you select IF                                                                | or other taxpayer, please input all the information as                    |  |  |  |  |

• If you select **[For other taxpayer]**, please input all the information as follows:

| DETAILS OF PAYMENT           |               |                       |                |             |          |        |
|------------------------------|---------------|-----------------------|----------------|-------------|----------|--------|
| Chapter                      |               |                       |                |             |          | •      |
| Tax account                  |               |                       |                |             |          | ٣      |
|                              |               | Item                  | Subitem        | Amount      | Tax term | Remark |
|                              |               |                       |                |             | 0        |        |
| Payment detail               |               |                       | <del>1 1</del> |             | 0        |        |
|                              |               |                       |                |             |          |        |
| Customs declaration , Number |               | Date                  |                | ustoms type |          |        |
|                              |               |                       |                |             |          |        |
| Value date                   | 27/12/2021    |                       |                |             |          |        |
| Amount                       |               |                       |                |             |          |        |
| Currency                     | VND           |                       | ¥              |             |          |        |
| Details of charges           | Ourselves O E | Beneficiary   Sharing |                |             |          |        |
|                              |               |                       |                |             |          |        |
| Transaction detail           |               |                       |                |             |          |        |
|                              |               |                       |                | -           |          |        |
|                              |               | Create                |                | Close       |          |        |

- Chapter: The organization/type of business of the applicant
- Tax account (if applicable): Economic industry code
- Payment detail:
  - Item: click on the small blue square at the [Item] column to choose the tax item to make payment.
  - Sub-item: Click on the small blue square at the [sub item] column for choosing the sub item for the tax online payment transaction. You can pay for more than one item by selecting item at other rows.
  - Tax term: time respective with the tax payment (example: 10/2015 or Quarter I/2015)
  - **Remark** (*if applicable*): remark for each tax item
- Customs Declaration: (if applicable)
  - **Customs declaration number**: number of the Custom declaration respective with the online tax payment.
  - **Date**: Click the calendar symbol to select the date of the custom declaration
  - **Customs type**: to indicate the type of import/export in abbreviation
- Value date: Click on the calendar to select the date which you want to process the payment.

(\*) Note: The field **[Value date]** must be higher or equal the prevailing date and is formatted as: **[day/month/year]** 

- **Amount**: The system will automatically update the total amount which you have input in each tax item above.
- Currency: VND is default.
- **Detail of charges**: [Beneficiary] is default.
- **Transaction Detail:** The system will automatically update the detail of the tax payment in accordance with the information which you have entered above (Maximum 210 figures can be input in the Transaction Detail)

• Click << Create >>

Step 5Enter the OTP code received from SMS/Hard Token/Smart-OTP (\*) depending<br/>on the verification method registered with the Bank. Click << Send >>

| Enter Verification code from SMS |      |        |  |
|----------------------------------|------|--------|--|
|                                  | Send | Cancel |  |

(\*) For verification by Smart-OTP, please log on to <u>https://publicbank.com.vn</u> > Personal > E-banking > Internet Banking > For more information > For templates, terms and conditions, transaction limit, user guide and others > C. E-banking forms > Smart OTP User guide for detailed instructions.

Step 6 Click << OK >> to proceed with the transaction or click << Cancel >> to cancel the transaction

|                            |    | ×      |
|----------------------------|----|--------|
| Proceed with transaction ? |    |        |
|                            | ОК | Cancel |

The **tax payment receipt** of the transaction will be displayed on the screen after the transaction has been successfully executed with the status *Transaction successful*. The system will automatically send the tax payment receipt to your email/ SMS

(\*) Note

• You should keep the Payment Receipt in case you need to do transaction tracing in the future

- You are fully responsible for the accuracy of all the declared information. Please contact the Tax Agency directly if any amendment is required after the tax payment has been executed
- If you require the Tax payment receipt with the confirmation of the bank, please contact Frontline Operations Department of the PBVN Account Holding Branch/Transation Bureau.

#### **D.9. Credit Card Payment**

Step 1At the Internet Banking main menu; click << Card >> then click << Credit</th>Card Payment >>

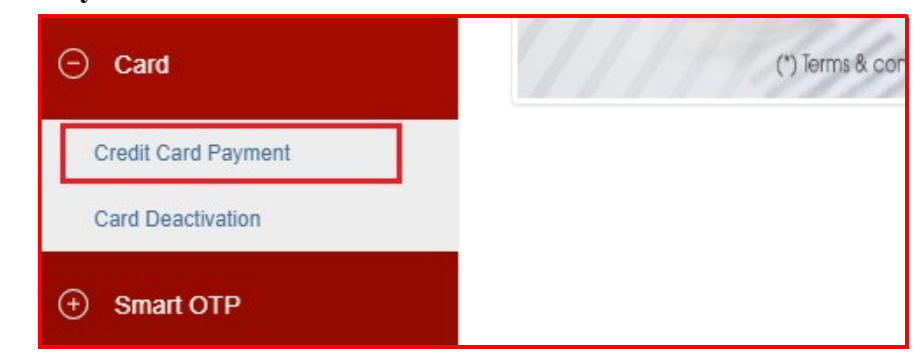

#### Step 2

#### At the Credit Card Payment screen:

| DEBIT ACCOUNT      | 020-9-00-00-88883                                                                                                    | v                                                 |
|--------------------|----------------------------------------------------------------------------------------------------|---------------------------------------------------|
| Applicant          | NGUYEN VAN A                                                                                                    |                                                   |
| Available Balance  | 165,827,002                                                                                                    |                                                   |
| Select Card Number | 417354xxx2838                                                                                                    | ۲                                                 |
| Card Status        | BLOCK                                                                                                    |                                                   |
| Payment Options    | <ul> <li>Minimum Payment Due Amount</li> <li>Statement Payment Due Amount</li> <li>Total Current Balance</li> <li>Other Payment Amount</li> </ul> | : 100.000 VN<br>t: 2.000.000 VN<br>: 2.000.000 VN |
| Amount             | 7,626,000                                                                                                    |                                                   |
| Currency           | VND                                                                                                    | •                                                 |
| Transaction detail | VISA payment                                                                                                    |                                                   |

- Select Debit Account. Account name and available balance are automatically displayed.
- Select the credit card number to make payment
- Select payment options
- Amount and Currency: automatically displayed if you select minimum payment / balance at the end of statement period / outstanding balance
- Fill in the transaction detail
- Click << Create >>

Step 3 Click << Get Code >> and enter the OTP code received from SMS/Hard Token/Smart-OTP (\*) depending on the verification method registered with the Bank. Click << Send >>

| Enter Verification code<br>from SMS |      |       |  |
|-------------------------------------|------|-------|--|
|                                     | Send | Close |  |

(\*) For verification by Smart-OTP, please refer to <u>https://publicbank.com.vn</u> > Personal > E-banking > Internet Banking > For more information > For templates, terms and conditions, transaction limit, user guide and others > C. E-banking forms > Smart OTP User guide for detailed instructions

**Step 4** Click << **OK** >> to confirm the transaction or click << **Cancel** >> to cancel the transaction

|                            |    | ×      |
|----------------------------|----|--------|
| Proceed with transaction ? |    |        |
|                            |    |        |
|                            |    |        |
|                            | OK | Cancel |

The system will display the **Payment Receipt** with transaction details and the status of *Transaction successful*. You should keep the Payment Receipt in case you need to do transaction tracing in the future

#### **D.10. Card Deactivation**

Utilities This function allows you to deactivate your NAPAS or VISA card if required (in case card is lost / stolen)

#### Procedure

Step 1At the Internet Banking main menu; click << Card >> then click << Card</th>Deactivation >>

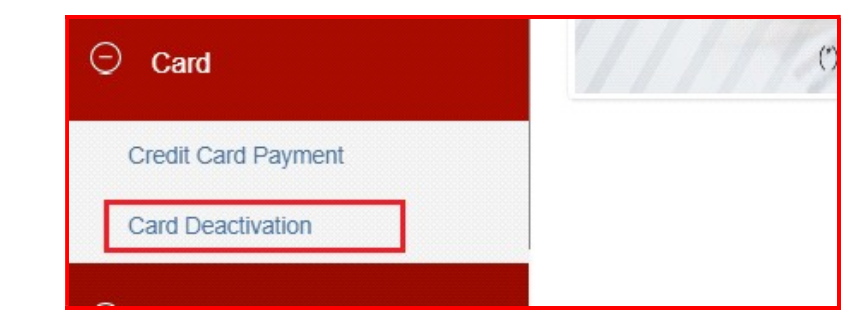

Step 2 Card Lock screen shows a list of cards you currently own. Click the card deactivate icon @ corresponding to the card number and type of card you want to deactivate

| ck Card                   |                         |                 |                 |                |
|---------------------------|-------------------------|-----------------|-----------------|----------------|
| : For card replacement, p | lease contact your Acco | ount Holding Br | anch/Transactio | n Bureau for a |
| Customer Name             | Card Number             | Card Type       | Card Status     | Block Card     |
| Nguyen Van A              | 417354xxx2838           | Credit Card     | ACTIVE          | 0              |
| Nguyen Van A              | 475771xxx5063           | Debit Card      | BLOCK           |                |

## Step 3Enter the SMS verification code sent to the phone number you registered with<br/>the Bank. Click << Confirm >>

(\*) Note: For card replacement, please contact your Account Holding Branch/ Transaction Bureau for assistance.

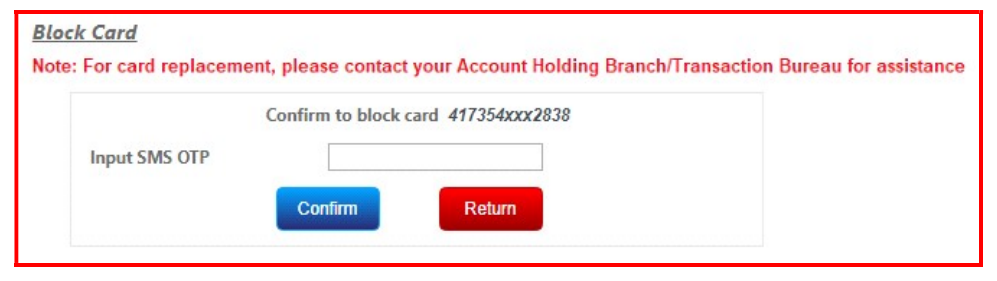

Step 4

The system will display a message that your card is blocked

| Bloc | <u>k Card</u>                                       |                           |                       |                          |                                   |
|------|-----------------------------------------------------|---------------------------|-----------------------|--------------------------|-----------------------------------|
| 0    | Your card number 417354xxx2838 has been deactivated | ! For card replacement, r | please contact your / | Account Holding Branch/1 | Fransaction Bureau for assistance |
|      | Customer Name                                       | Card Number               | Card Type             | Card Status              | Block Card                        |
|      | Nguyen van A                                        | 417354xxx2838             | Credit Card           | BLOCK                    |                                   |
|      | Nguyen van A                                        | 475771xxx5063             | Debit Card            | BLOCK                    |                                   |

#### **D.11. Smart OTP**

Please refer to Smart-OTP User Guide at https://publicbank.com.vn > Personal > E-banking > Internet Banking > For more information > For templates, terms and conditions, transaction limit, user guide and others > C. E-banking forms > Smart OTP User guide for more information

#### **D.12. Settings – Change Limit Package**

Utilities This function allows you to change transaction limit corresponding to Limit package

#### Procedures

Step 1At the Internet Banking main menu, click [Settings] then click [Change Limit<br/>Package]

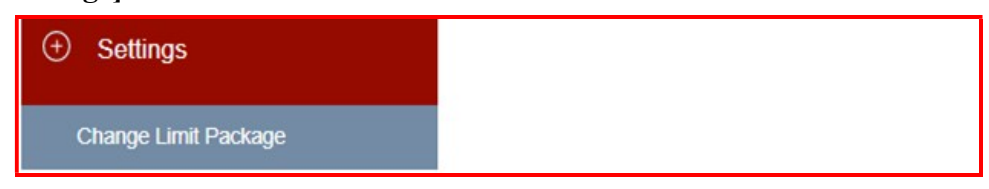

Step 2

• At New limit package field, click 🗉 icon to select another package from the dropdown list

| New limit package:             | IND - GÓI TIÊU CH | HUẤN (STANDARD PA | ACKAGE)           | Ŧ                                                         |
|--------------------------------|-------------------|-------------------|-------------------|-----------------------------------------------------------|
| Limit Package Detail:          |                   |                   |                   |                                                           |
|                                | SMS OTP           | Token             | Smart OTP         | Biometric (*) Only applicable for Mobile Banking Service. |
| Limit/ Day                     | 100,000,000-VND   | 100,000,000-VND   | 1,000,000,000-VND | 2,000,000-VND                                             |
| 24/7 NAPAS Fund Transfer       |                   |                   |                   |                                                           |
| Limit/ Trans                   | 100,000,000-VND   | 100,000,000-VND   | 100,000,000-VND   | 1,000,000-VND                                             |
| Normal Interbank Fund Transfer |                   |                   |                   |                                                           |
| Limit/Trans                    | 2,000,000,000-VND | 100.000.000-VND   | 300,000,000-VND   | 1,000,000-VND                                             |

- Tick ✓ to accept to change the ebanking transaction limit and take full responsibilities in line with the said changes
- Click [Submit]
- Step 3Enter the OTP code received from SMS/Hard Token/Smart-OTP (\*) depending<br/>on the verification method registered with the Bank. Click << Submit >>

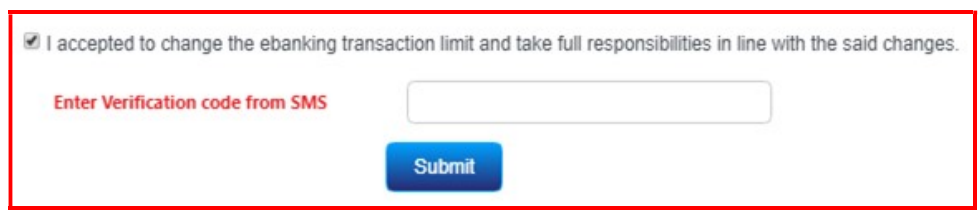

(\*) For verification by Smart-OTP, please refer to https://publicbank.com.vn > Personal > E-banking > Internet Banking > For more information > For templates, terms and conditions, transaction limit, user guide and others > C. E-banking forms > Smart OTP User guide for detailed instructions

**Step 4** The system displays successful notification. Click **[OK]** to finish.

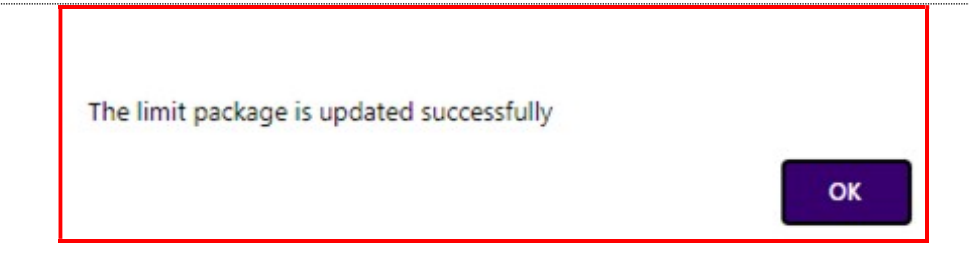

#### **E. OTHER FUNCTIONS**

| Change   | PBVN Internet Banking can be utilized in two languages: Vietnamese or |
|----------|-----------------------------------------------------------------------|
| language | English.                                                              |
|          | Salaat ZE fan Englisk angeleat EE fan Vietnemege                      |

Select 🚟 for English or select 💌 for Vietnamese

| 🔂 Thoát | NK<br>AK | Sign out | * |  |
|---------|----------|----------|---|--|
|---------|----------|----------|---|--|

# Change password Click << Change password >> to change password Hotline: 1800-599-930 Feedback Change password customer2 Sign out

• Enter the current password, new password, confirm the new password and click << Submit >>

| Current password *                                       |                                                                       |
|----------------------------------------------------------|-----------------------------------------------------------------------|
| New password *                                           |                                                                       |
| Confirm new password *                                   |                                                                       |
| Note:<br>Password must<br>Your password v                | nave at least 7 characters.<br>vill expire after 365 days.            |
| <ul> <li>Password must</li> <li>Password must</li> </ul> | ave at least 1 capital character.<br>ave at least 1 numeric character |
|                                                          | Submit                                                                |

- The system will notify you on successful password change
- Log off the Internet Banking and then log in again to ensure password has changed
- An SMS message will be sent to your registered mobile number to confirm that password has been successfully changed.

E-banking You can download the Application form cum Contract for opening and Registration Utilisation of account, added services for new individual customer or Application form cum Contract for opening and utilization of joint account, added services or Application form cum Contract for utilisation of account, addedservices for existing individual customer at this function by clicking << Register >>

| Usemame                   |                        |
|---------------------------|------------------------|
| Coornanio                 | ]                      |
| Password                  |                        |
| Please disable Vietnamese | e keystroke            |
| Verification Character    | 702662                 |
|                           | Login                  |
| FAQ                       | Register               |
| Support                   | Get Started            |
| Forgot Password           | Lost Key Token         |
| E-Banking Registration    | E-Banking Modification |
|                           |                        |

**Note**: You must register to use the Internet Banking at any PBVN Branches / Transaction Bureaus. Internet Banking online registration is not allowed

| Get Started | Click << Get | <b>Started</b> >> to downlo | ad PBVN's Internet Banking user manua | al |
|-------------|--------------|-----------------------------|---------------------------------------|----|
|             |              | PUBLIC BANK VIETNAM         |                                       |    |
|             |              | Username                    |                                       |    |
|             |              | Password                    |                                       |    |
|             |              | Please disable Vietnamese   | e keystroke                           |    |
|             |              | Verification Character      | 702662                                |    |
|             |              |                             | Login                                 |    |
|             |              | FAQ                         | Register                              |    |
|             |              | Support                     | Get Started                           |    |
|             |              | Forgot Password             | Lost Key Token                        |    |
|             |              | E-Banking Registration      | E-Banking Modification                |    |
|             |              | Contact PBVN                | Term and Conditions                   |    |

Terms andClick << Terms and Conditions >> to view PBVN's E-banking service termsConditionsand conditions as per Terms and Conditions on opening and utilization of<br/>Current account/Current account plus and added services

| Username                                                                                                    |                        |
|----------------------------------------------------------------------------------------------------|------------------------|
| Password                                                                                                    |                        |
| Please disable Vietnamese                                                                                                    | e keystroke            |
| Verification Character                                                                                                    | 702662                 |
|                                                                                                    | Login                  |
| FAQ                                                                                                    | Register               |
| Support                                                                                                    | Get Started            |
| Forgot Password                                                                                                    | Lost Key Token         |
| E-Banking Registration                                                                                                    | E-Banking Modification |
| Contact PBVN                                                                                                    | Term and Conditions    |
| and the second second se |                        |

|  |            | Username                       |                                                 |
|--|------------|--------------------------------|-------------------------------------------------|
|  |            | Password                       |                                                 |
|  |            | Please disable Vietnamese      | e keystroke                                     |
|  |            | Verification Character         | 702662                                          |
|  |            |                                | Login                                           |
|  |            | FAQ                            | Register                                        |
|  |            | Support                        | Get Started                                     |
|  |            | Forgot Password                | Lost Key Token                                  |
|  |            | E-Banking Registration         | E-Banking Modification                          |
|  | Diagon cor | taat Dublie Bank Vietnam if as |                                                 |
|  | 24/7 H     | lotline: 1800 599 930(24/7 Hot | line)                                           |
|  | Custo      | mar Sanvica Hatlina: 1800 11   | 98 (botwoon 8 a.m. to 5 n.m. from Monday to Eri |
|  | Custo      | mer Service noume. 1000 11     | so (between o a.m to 5 p.m nom wonday to Fit    |
|  | Fax: +     | 84 439439005                   |                                                 |
|  | Email      | customerservice@publicbank     | com vn                                          |

| Feedback | Click << Feedback >> if you wish to give any feedback about PBVN's products |
|----------|-----------------------------------------------------------------------------|
|          | and services                                                                |
|          |                                                                             |

| Hotline: 1800-599-930 | Feedback | Change password | customer2 | Sign out | * |
|-----------------------|----------|-----------------|-----------|----------|---|
|-----------------------|----------|-----------------|-----------|----------|---|

Please include the following information when giving feedback:

- ➢ First and last name
- Identity card/Citizen identity card/Establishment license
- ≻ Email
- ➤ Address
- Phone number
- Content to comment on
- Attach image/text file (pdf format) (if any)

| NGUYEN VAN A                                          |  |  |  |  |  |  |
|-------------------------------------------------------|--|--|--|--|--|--|
| 0123456789                                            |  |  |  |  |  |  |
| nva123@gmail.com                                      |  |  |  |  |  |  |
| Hanoi                                                 |  |  |  |  |  |  |
| 0918273645                                            |  |  |  |  |  |  |
| What must I do to activate Smart-OTP on a new device? |  |  |  |  |  |  |
| Choose File No file chosen                            |  |  |  |  |  |  |
|                                                       |  |  |  |  |  |  |
| b290cc                                                |  |  |  |  |  |  |
|                                                       |  |  |  |  |  |  |

• Enter the Captcha character string and click << Submit >>

| Sign Out | Click << Sign out >> to log out from the Internet Banking system |          |                 |           |          |   |  |  |  |
|----------|------------------------------------------------------------------|----------|-----------------|-----------|----------|---|--|--|--|
|          | Hotline: 1800-599-930                                            | Feedback | Change password | customer2 | Sign out | * |  |  |  |

# THANK YOU FOR USING PUBLIC BANK VIETNAM's INTERNET BANKING SERVICES